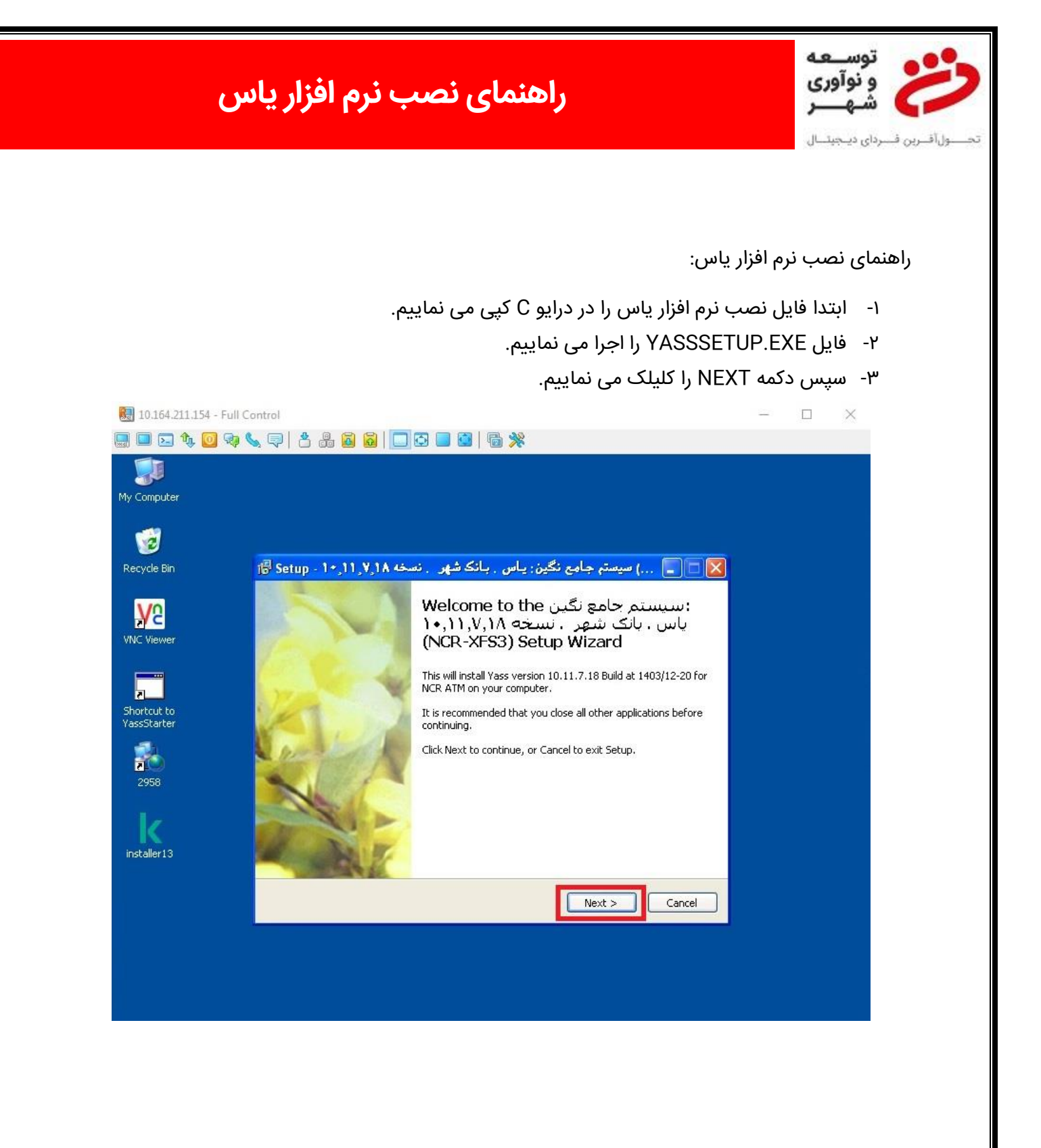

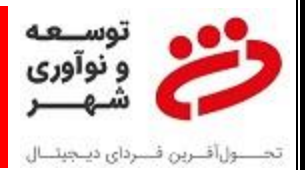

## راهنمای نصب نرم افزار یاس

۴- در صفحه بعد تغییراتی اعمال نمی نماییم و فقط دکمه NEXT را کلیک می نماییم.

| 퉳 10.164.211.154 - Full Co                       | ntrol                                                                                                    |  | $\times$ |
|--------------------------------------------------|----------------------------------------------------------------------------------------------------|--|----------|
| 🔜 🗖 🖂 🍫 🧕 👒                                      | . 🖘   🕹 🖧 🙀   🛄 🚭 🔤 🖼   🖓 💥                                                                                                    |  |          |
| My Computer                                      |                                                                                                    |  |          |
| www.<br>Recycle Bin                              | 🔀 🗖 💽) سیستم جامع نگین: یاس . بانک شهر 🛛 نسخه ۱۴٫۱۱٫۷٫۱۹                                                                                                    |  |          |
| <b>V</b> 2                                       | Select Start Menu Folder Where should Setup place the program's shortcuts?                                                                                                    |  |          |
| VNC Viewer<br>Shortcut to<br>YassStarter<br>2958 | Setup will create the program's shortcuts in the following Start Menu folder.<br>To continue, click Next. If you would like to select a different folder, click Browse.<br>MASS Browse |  |          |
| installer 13                                     |                                                                                                    |  |          |
|                                                  | < Back Next > Cancel                                                                                                    |  |          |
|                                                  |                                                                                                    |  |          |

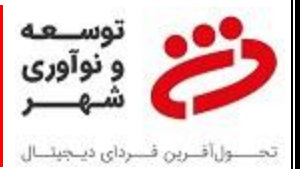

## راهنمای نصب نرم افزار یاس

## ۵- در صفحه بعد نیز بر روی دکمه INSTALL کلیک می نماییم.

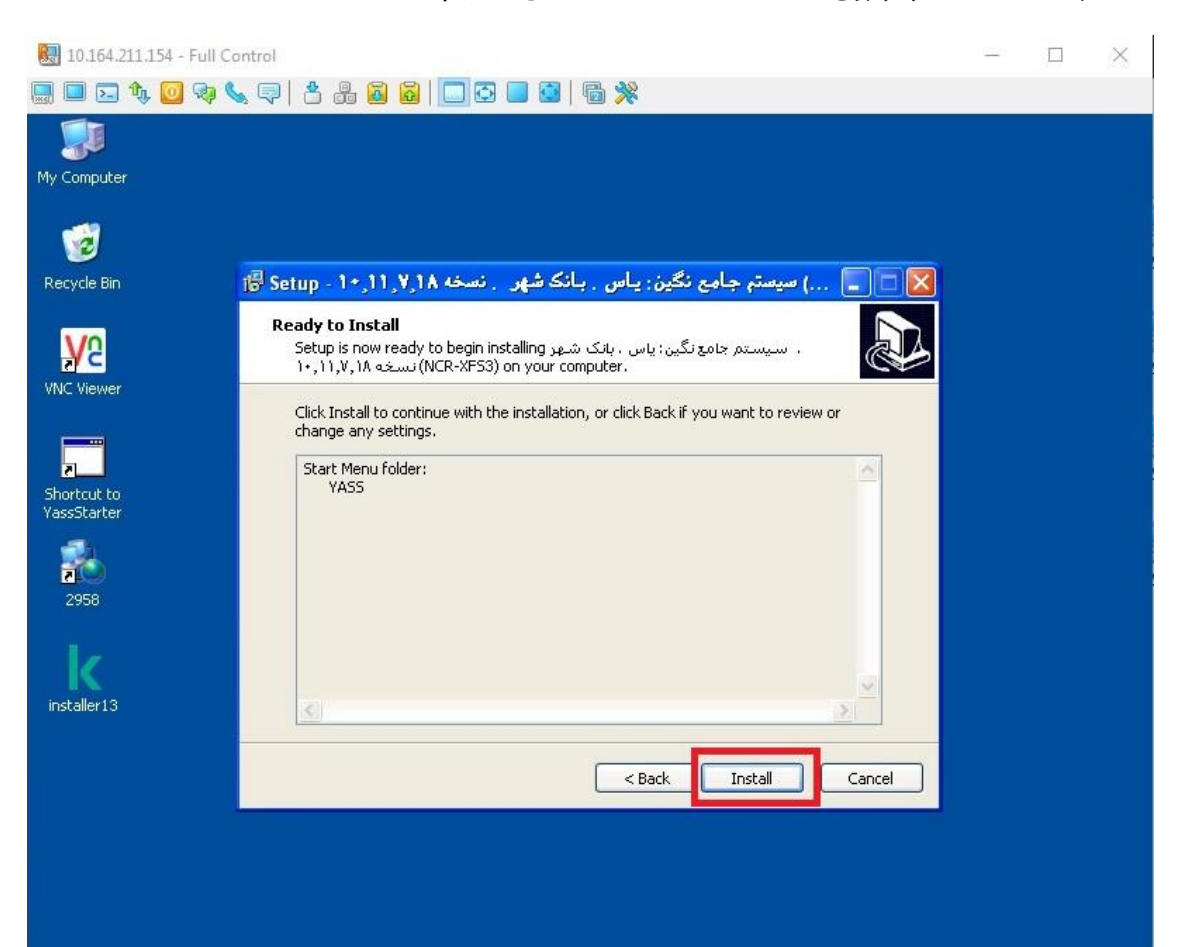

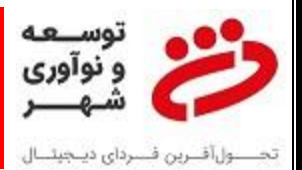

۶- در پایان گزینه NO, I WILL RESTART THE COMPUTER LATER را انتخاب نموده و سپس FINISH را کلیک می نماییم.

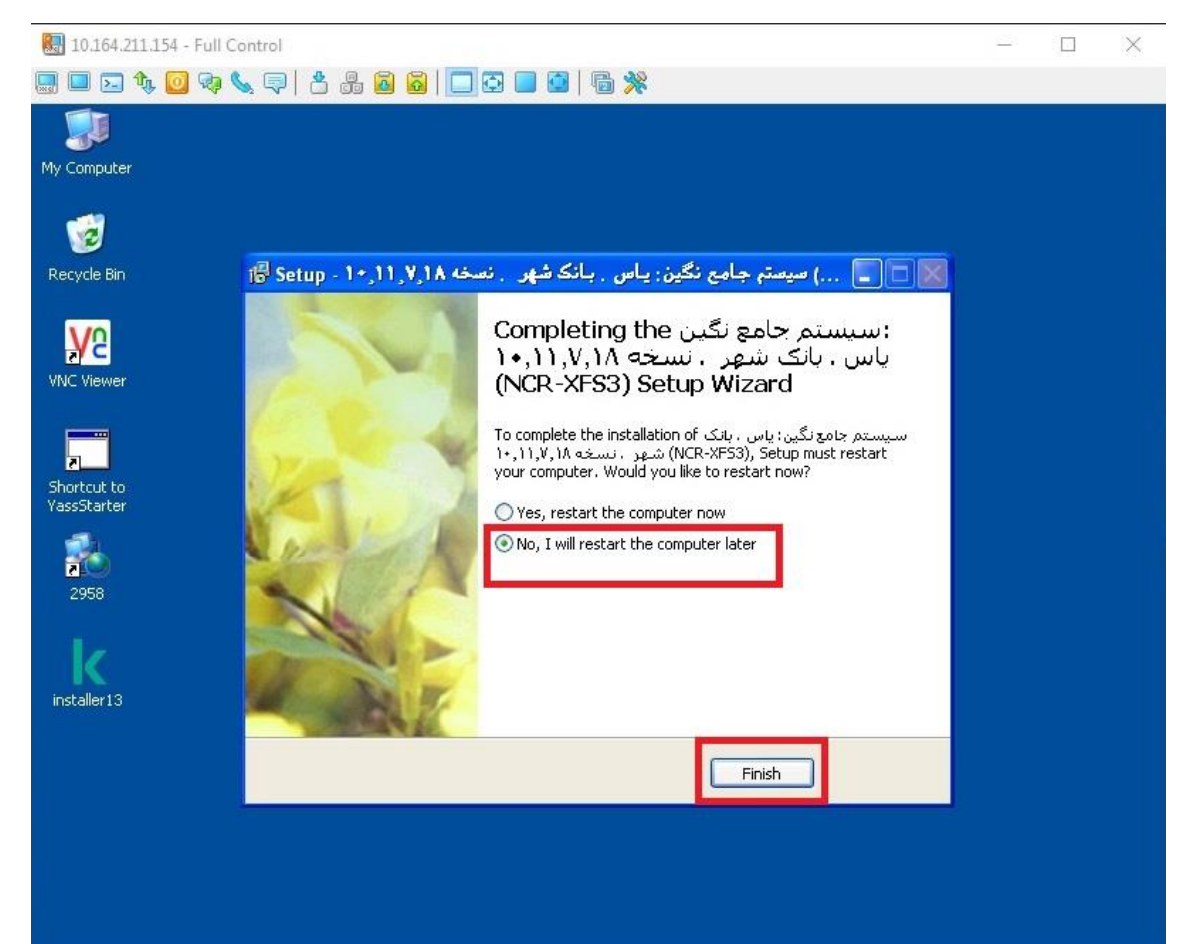